# **Disable Random MAC Address**

Are you having trouble connecting to the internet? Are you getting an error saying you have to many devices connected? A number of vendors have begun utilizing **Private (Random) MAC Addresses** for connecting to each network. It may be desirable in some instances to disable the private (randomized) MAC addresses to avoid the need to re-register your device for use on the SRU Network.

## Select your vendor from the following list:

- <u>Apple</u>
- <u>Android</u>
- Windows

#### Apple

Randomized MAC address is configured for each network:

#### Mac

#### Using Mac OS Sequoia or later

- 1. Choose Apple Menu > System Settings
- 2. Select Wi-Fi in the sidebar
- 3. Click the *Details* button or *More Info* button next to the network name.
- 4. From the menu next to Private Wi-Fi Address, choose Off

#### iPhone, iPad, or iPod touch

- 1. Open **Settings** app
- 2. Select Wi-Fi
- 3. Select the **information button** next to a network
- 4. Disable Private Address

#### Apple Watch

- 1. Open Settings app
- 2. Select Wi-Fi

- 3. Select the network name
- 4. Disable Private Address

### Android

Randomized MAC address is configured for each network:

- 1. Open Settings app
- 2. Select Network & Internet
- 3. Select Wi-Fi
- 4. Select the network to configure
- 5. Select Advanced
- 6. Select Privacy
- 7. Disable Randomized MAC

#### Windows

Randomized MAC address is configured for each network:

- 1. Select the Start button
- 2. Select Settings
- 3. Network & Internet
- 4. **Wi-Fi**
- 5. Manage known networks
- 6. Select a network
- 7. Select Properties
- 8. Disable "Use random hardware addresses for this network"